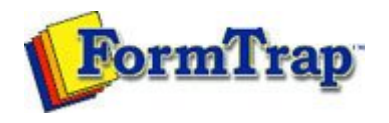

## Getting Started | Design Environment | Design Modes | Design Concepts Special Features | Projects | Repaginator | FTSplitDef

## FTSplitDef

- Overview
- Loading Data File
- Entry
- Rules
- Options
- Splitting
- Examples

Before starting on the rule file, a sample data file is loaded as a test case. The sample data must contain multiple pages or multiple documents as it is the variation across input pages that identifies the rules.

🎵 PDF version

To load the sample data file:

Loading Data File

• Select Load Data File from the File menu.

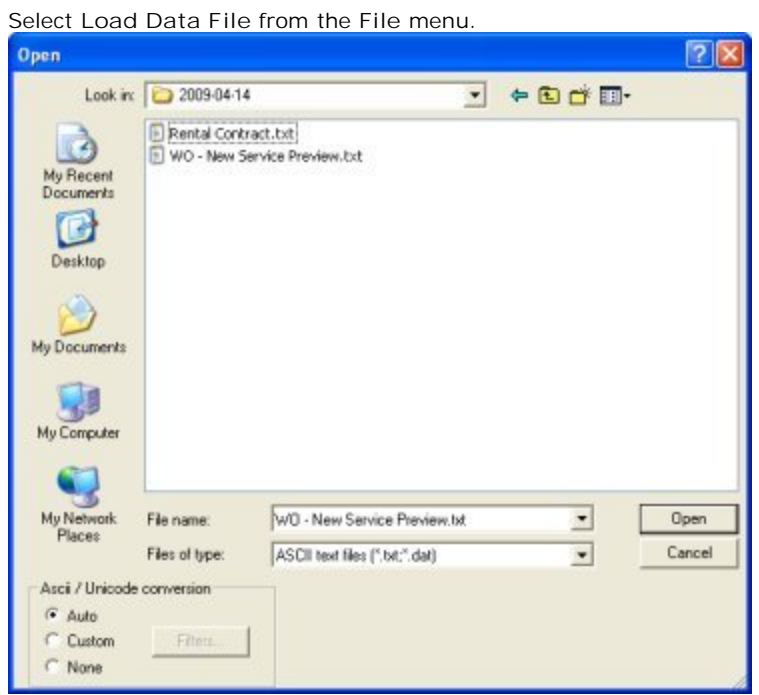

- Select the appropriate test data file in the Open dialog box.
- Ensure Ascii / Unicode conversion is Auto.
- Click the Open button.

The test data file appears in the main window of your FTSplitDef screen.

|                                                                                                    | Da Da Da Da Da Da Da Ca                                                                                    | 107   Las                                             |                                                  | n mil                                                  | A                                                                 |                                                                 |                                                             |                                                                        |                                              |
|----------------------------------------------------------------------------------------------------|----------------------------------------------------------------------------------------------------|-------------------------------------------------------|--------------------------------------------------|--------------------------------------------------------|-------------------------------------------------------------------|-----------------------------------------------------------------|-------------------------------------------------------------|------------------------------------------------------------------------|----------------------------------------------|
|                                                                                                    |                                                                                                    | 10                                                    |                                                  |                                                        | A A                                                               | 8                                                               |                                                             |                                                                        |                                              |
|                                                                                                    |                                                                                                    |                                                       |                                                  | -                                                      |                                                                   |                                                                 |                                                             |                                                                        | 1                                            |
|                                                                                                    |                                                                                                    |                                                       |                                                  | H A D                                                  |                                                                   | RULR                                                            |                                                             |                                                                        |                                              |
|                                                                                                    |                                                                                                    |                                                       |                                                  |                                                        |                                                                   |                                                                 |                                                             |                                                                        |                                              |
|                                                                                                    | **                                                                                                    | тит                                                   |                                                  |                                                        | Cuat                                                              | Page:                                                           | 1                                                           |                                                                        |                                              |
|                                                                                                    | - KEFK                                                                                                    | 1 14 1                                                |                                                  |                                                        | o                                                                 | rder No.:                                                       | 12345678                                                    |                                                                        |                                              |
|                                                                                                    |                                                                                                    |                                                       |                                                  |                                                        |                                                                   | Revision:<br>Date:                                              | 0 31/12/03                                                  |                                                                        |                                              |
|                                                                                                    |                                                                                                    |                                                       |                                                  | De                                                     | eliver                                                            | y option:                                                       | FAX                                                         |                                                                        |                                              |
| E                                                                                                    | ucalyptus Solut                                                                                            | ions                                                  |                                                  | Eu                                                     | ralypt                                                            | us Soluti                                                       | ons                                                         |                                                                        |                                              |
| Le                                                                                                    | evel 3<br>23 Branch Road                                                                                   |                                                       |                                                  | Let<br>123                                             | vel 3<br>Bran                                                     | ch Road                                                         |                                                             |                                                                        |                                              |
|                                                                                                    | or president fresh                                                                                         |                                                       |                                                  | 10                                                     |                                                                   | on poord                                                        |                                                             |                                                                        | 2                                            |
| √ Purchase Order                                                                                                    | Туре                                                                                                    | Column                                                | Row                                              | Length                                                 | Height                                                            | Comparison                                                      | Value                                                       |                                                                        |                                              |
|                                                                                                    | Displayer                                                                                                  | 37<br>66                                              | 3                                                | 27                                                     | 1                                                                 | Equal to<br>N/A                                                 | PURCHAS<br>N/A                                              | E ORDER                                                                |                                              |
|                                                                                                    |                                                                                                    |                                                       |                                                  |                                                        |                                                                   |                                                                 |                                                             |                                                                        |                                              |
|                                                                                                    |                                                                                                    |                                                       |                                                  |                                                        |                                                                   |                                                                 |                                                             |                                                                        |                                              |
|                                                                                                    | ¢                                                                                                    |                                                       |                                                  |                                                        |                                                                   |                                                                 |                                                             |                                                                        |                                              |
| ədy                                                                                                    | ¢                                                                                                    |                                                       |                                                  |                                                        | No Sel                                                            | lection                                                         |                                                             | Page I of                                                              | 1                                            |
| see an empty<br>to identify an "e                                                                                        | page, press<br>empty" page a                                                                               | ♦ (the<br>as "Ur                                      | e firs<br>nwar                                   | t page<br>nted p                                       | No Sel<br>e may<br>page'                                          | ection<br>/ be just<br>· Ø.                                     | a carriag                                                   | Page I of<br>Je return                                                 | ). You                                       |
| see an empty<br>to identify an "e<br>are splitting a<br>per page to 1                                                    | page, press<br>empty" page a<br>Records Mode<br>(one).                                                     | ♦ (the<br>as "Ur<br>e file,                           | e firs<br>hwar<br>press                          | t page<br>nted p<br>s Entr                             | No Se<br>e may<br>bage'<br>ry, Pr                                 | ection<br>/ be just<br>· D<br>ropertie                          | a carriag<br>s and adj                                      | Page L of<br>je return<br>just Max                                     | ). You                                       |
| see an empty<br>to identify an "e<br>are splitting a<br>per page to 1<br>second page (p<br>ave an unforma<br>Maximum lin | page, press<br>empty" page a<br>Records Mode<br>(one).<br>press () is n<br>atted file with<br>hes per page | (the<br>as "Ur<br>e file,<br>not at<br>no ca<br>to 60 | e firs<br>hwar<br>press<br>the s<br>rriag<br>and | t page<br>nted p<br>s Entr<br>ame c<br>e retu<br>reche | No Sel<br>e may<br>page'<br>ry, Pr<br>distan<br>irns ir<br>eck us | be just<br>be just<br>copertie<br>ce from<br>n it. Pres<br>sing | a carriag<br>s and adj<br>the top o<br>s Entry,<br>Adjust M | Page L of<br>je return<br>just Max<br>of the scr<br>Propert<br>laximun | ). You<br>kimur<br>reen,<br>ties a<br>n line |

Disclaimer | Home | About Us | News Solutions | Customer Area | Free Trial | Success Stories | Contact Us

Copyright © 1995 - 2009 TCG Information Systems Pty. Ltd. All rights reserved.